# **FSC Non Travel Reimbursement Request Form**

Please attach all itemized receipt(s) and proof of purchase for reimbursement request.

This form must be completed in one sitting.

 $\odot$  10 attendees or less

More than 10 attendees

Non Travel Reimbursement forms are used to reimburse either Employees or Non employees.

| PSC Procedure Statement for Official Functions                                                             |                                                                                                    |
|----------------------------------------------------------------------------------------------------|----------------------------------------------------------------------------------------------------|
|                                                                                                    |                                                                                                    |
| International AP Payment Matrix                                                                            | Colort the ESC technician that supports your department. This                                                                                                    |
|                                                                                                    | assures that your submission is routed correctly and without delay.                                                                                                    |
| Who is your FSC tech? *                                                                                    |                                                                                                    |
| - Select - 🗸                                                                                               |                                                                                                    |
| - Choose your Department/Org # (in 1 of the 3 drop                                                         | downs)                                                                                                    |
| Please just choose one department from the lists.                                                          |                                                                                                    |
| Dept. Abbreviation/Org. # (A-D) A&S Communications - 11306                                                 |                                                                                                    |
| Dept. Abbreviation/Org. # (E-L)                                                                            |                                                                                                    |
| - None - V Select of selection                                                                             | ns can delay the correct technician receiving your submission.                                                                                                    |
| Dept. Abbreviation/Org. # (M-Z)                                                                            |                                                                                                    |
|                                                                                                    |                                                                                                    |
| Form completed by *                                                                                        |                                                                                                    |
| Program Administrator Chip                                                                                 |                                                                                                    |
| Payee Name: *                                                                                              |                                                                                                    |
| John Doe                                                                                                   | or anyone who does not have a CIL appointment in HCM. This is commonly used to                                                                                                    |
| CU Employee? *                                                                                             | n-employee students. Email and mailing address is needed with this option.                                                                                                    |
| <ul> <li>Yes</li> </ul>                                                                                    |                                                                                                    |
| ○ No ▲                                                                                                    |                                                                                                    |
| Have you uploaded a receipt to Concur? *                                                                   |                                                                                                    |
| <ul> <li>Yes</li> <li>If you are interval</li> <li>add them to Av</li> </ul>                               | ested in uploading your receipts directly to Concur, you can do so using the <u>Concur Mobile App</u> . You can also<br>railable Expenses in Concur from your PC using the "Upload New Receipt" button (or just drag and drop) |
| No                                                                                                    |                                                                                                    |
| File Upload                                                                                                |                                                                                                    |
| Choose File No file chosen Upload Files must be less than 32 MB.                                           | Be sure that the receipt you plan to upload is itemized. Valid documentation includes:   Vendor Identification                                                                                                    |
| Allowed file types: bmp eps tif pict txt rtf pdf doc docx odt ppt pptx odp xis x                           | sx ods xml. • Date of Purchase                                                                                                    |
| Open for Additional File Upload Fields     Description and number of each item purchased     Cost per item |                                                                                                    |
|                                                                                                    | Total cost of order                                                                                                    |
| Speedtype: *                                                                                               | Important – Reimbursements require proof of payment. Receipts need to mention a credit                                                                                                    |
| 12345678                                                                                                   | card payment or \$0 balance, preferably showing the last 4 digits of the card number. A bank                                                                                                    |
| Total Amount: *                                                                                            | all sensitive information before submitting a statement to the FSC.                                                                                                    |
| \$ 212.57                                                                                                  |                                                                                                    |
| Need more speedtype/amount fields?                                                                         |                                                                                                    |
| ⊖ Yes Enter                                                                                                | the full 8-digit speedtype that you would like the expense to be charged to. Answer yes if<br>the full 8-digit speedtype that you would like the expense to be charged to. Answer yes if                                       |
| No                                                                                                    |                                                                                                    |
| Is reimbursement food/beverage? *                                                                          |                                                                                                    |
| <ul> <li>Yes</li> <li>Additional form will load and must be filled out</li> <li>Yes</li> </ul>             | When you answer "Yes", the form will open a section to provide more information                                                                                                    |
| ○ No                                                                                                    | for official function purchases, which is required regardless of the dollar amount.                                                                                                    |
| FSC Documentation for Official Functions                                                                   |                                                                                                    |
| An official function is a meeting, meal, or other function that is h                                       | osted by an organizational unit, attended by guests and/or associates or employees, and held for official university business. All                                                                                             |
| official functions must comply with the Administrative Policy Sta<br>relationship to the University.       | tement Propriety of Expenses and the PSC Procedural Statement (PPS) Sensitive Expenses. Please provide all attendees and                                                                                                    |
| Official Function Attendance                                                                               |                                                                                                    |

When the total attendance is 10 people or less, you will be asked to provide individual names. For functions of

more than 10, you simply need to provide the total number of each attendee type, like the example shown below.

## Attendee Totals

For more than 10 attendees: list number of individuals and describe the relationship, e.g., students, faculty, staff

#### **Total Number of Attendees**

54

### Number of Attendees

50

# Attendee Relationship

Student 

Select the relationship of attendees

### Number of Attendees

3

## Attendee Relationship

Faculty 
Select the relationship of attendees

#### Number of Attendees

1

# Attendee Relationship

Select the relationship of attendees

# Number of Attendees

Attendee Relationship

Select the relationship of attendees

# Number of Attendees

Attendee Relationship - None - 
Select the relationship of attendees

## Number of Attendees

Attendee Relationship - None - 
Select the relationship of attendees

Number of Attendees

Attendee Relationship

- None - 
Select the relationship of attendees

## Number of Attendees

Attendee Relationship - None - Select the relationship of attendees

Attendee Relationship

## Description of Items \*

Coffee and donuts from Safeway

Keep your answer in this field simple. No need to copy and paste itemization here, just summarize what was purchased.

You won't always know the exact number of people who attended a function. It's ok to estimate to the best of your knowledge, but you do need to provide a number. Give exact numbers when possible.

For this form example, the 50 students were estimated because students dropped in throughout the event, but 3 faculty and 1 staff member was an accurate count.

By default, the form opens a number of attendee lines for official functions. Use only as many as you need, leave the rest blank.

Explain how the purchase relates to university business and what the benefit is to CU. The more explanation and detail you can provide here, the less likely your FSC technician will need to follow-up for more information.

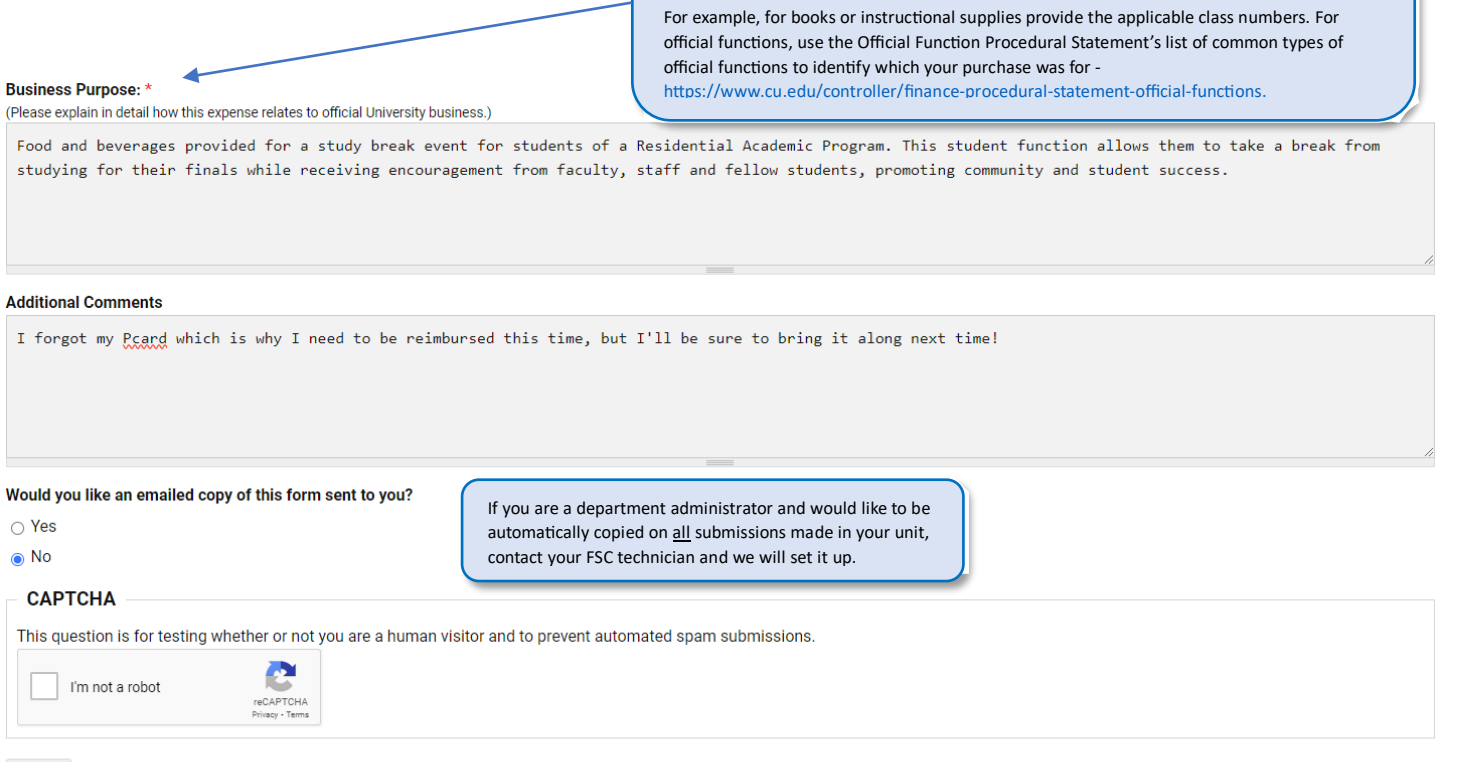

Submit